# Alibaba Cloud

Short message Service SDK Reference

Document Version: 20220511

C-J Alibaba Cloud

### Legal disclaimer

Alibaba Cloud reminds you to carefully read and fully understand the terms and conditions of this legal disclaimer before you read or use this document. If you have read or used this document, it shall be deemed as your total acceptance of this legal disclaimer.

- 1. You shall download and obtain this document from the Alibaba Cloud website or other Alibaba Cloudauthorized channels, and use this document for your own legal business activities only. The content of this document is considered confidential information of Alibaba Cloud. You shall strictly abide by the confidentiality obligations. No part of this document shall be disclosed or provided to any third party for use without the prior written consent of Alibaba Cloud.
- 2. No part of this document shall be excerpted, translated, reproduced, transmitted, or disseminated by any organization, company or individual in any form or by any means without the prior written consent of Alibaba Cloud.
- 3. The content of this document may be changed because of product version upgrade, adjustment, or other reasons. Alibaba Cloud reserves the right to modify the content of this document without notice and an updated version of this document will be released through Alibaba Cloud-authorized channels from time to time. You should pay attention to the version changes of this document as they occur and download and obtain the most up-to-date version of this document from Alibaba Cloud-authorized channels.
- 4. This document serves only as a reference guide for your use of Alibaba Cloud products and services. Alibaba Cloud provides this document based on the "status quo", "being defective", and "existing functions" of its products and services. Alibaba Cloud makes every effort to provide relevant operational guidance based on existing technologies. However, Alibaba Cloud hereby makes a clear statement that it in no way guarantees the accuracy, integrity, applicability, and reliability of the content of this document, either explicitly or implicitly. Alibaba Cloud shall not take legal responsibility for any errors or lost profits incurred by any organization, company, or individual arising from download, use, or trust in this document. Alibaba Cloud shall not, under any circumstances, take responsibility for any indirect, consequential, punitive, contingent, special, or punitive damages, including lost profits arising from the use or trust in this document (even if Alibaba Cloud has been notified of the possibility of such a loss).
- 5. By law, all the contents in Alibaba Cloud documents, including but not limited to pictures, architecture design, page layout, and text description, are intellectual property of Alibaba Cloud and/or its affiliates. This intellectual property includes, but is not limited to, trademark rights, patent rights, copyrights, and trade secrets. No part of this document shall be used, modified, reproduced, publicly transmitted, changed, disseminated, distributed, or published without the prior written consent of Alibaba Cloud and/or its affiliates. The names owned by Alibaba Cloud shall not be used, published, or reproduced for marketing, advertising, promotion, or other purposes without the prior written consent of Alibaba Cloud. The names owned by Alibaba Cloud and/or its affiliates Cloud", "Alibaba Cloud. The names owned by Alibaba Cloud and/or its affiliates or in combination, as well as the auxiliary signs and patterns of the preceding brands, or anything similar to the company names, trade names, trademarks, product or service names, domain names, patterns, logos, marks, signs, or special descriptions that third parties identify as Alibaba Cloud and/or its affiliates.
- 6. Please directly contact Alibaba Cloud for any errors of this document.

### **Document conventions**

| Style           | Description                                                                                                    | Example                                                                                                    |  |
|-----------------|----------------------------------------------------------------------------------------------------|----------------------------------------------------------------------------------------------------|--|
| <u>↑</u> Danger | A danger notice indicates a situation that<br>will cause major system changes, faults,<br>physical injuries, and other adverse<br>results. | Danger:<br>Resetting will result in the loss of user<br>configuration data.                                          |  |
| O Warning       | A warning notice indicates a situation<br>that may cause major system changes,<br>faults, physical injuries, and other adverse<br>results. | Warning:<br>Restarting will cause business<br>interruption. About 10 minutes are<br>required to restart an instance. |  |
| C) Notice       | A caution notice indicates warning<br>information, supplementary instructions,<br>and other content that the user must<br>understand.      | Notice:<br>If the weight is set to 0, the server no<br>longer receives new requests.                                 |  |
| ? Note          | A note indicates supplemental instructions, best practices, tips, and other content.                                                       | Onte:<br>You can use Ctrl + A to select all files.                                                                   |  |
| >               | Closing angle brackets are used to indicate a multi-level menu cascade.                                                                    | Click Settings> Network> Set network<br>type.                                                                        |  |
| Bold            | Bold formatting is used for buttons ,<br>menus, page names, and other UI<br>elements.                                                      | Click OK.                                                                                                    |  |
| Courier font    | Courier font is used for commands                                                                                                    | Run the cd /d C:/window command to enter the Windows system folder.                                                  |  |
| Italic          | Italic formatting is used for parameters and variables.                                                                                    | bae log listinstanceid<br>Instance_ID                                                                                |  |
| [] or [a b]     | This format is used for an optional value, where only one item can be selected.                                                            | ipconfig [-all -t]                                                                                                   |  |
| {} or {a b}     | This format is used for a required value, where only one item can be selected.                                                             | switch {active stand}                                                                                                |  |

## Table of Contents

| 1.SDK overview                                 | 05 |
|------------------------------------------------|----|
| 2.Install SDKs                                 | 06 |
| 2.1. Install Alibaba Cloud SDK for Java        | 06 |
| 2.2. Install the Alibaba Cloud SDK for Node.js | 07 |
| 2.3. Install the Alibaba Cloud SDK for Go      | 08 |
| 2.4. Install the Alibaba Cloud SDK for PHP     | 08 |
| 2.5. Install the Alibaba Cloud SDK for Python  | 09 |
| 2.6. Install the Alibaba Cloud SDK for .NET    | 10 |
| 3.Demos                                        | 11 |
| 3.1. Java Demo                                 | 11 |
| 3.2. Node.js Demo                              | 12 |
| 3.3. Go Demo                                   | 13 |
| 3.4. Sample PHP code                           | 14 |
| 3.5. Python Demo                               | 15 |
| 3.6NET Demo                                    | 16 |

## **1.SDK overview**

Alibaba Cloud Short Message Service (SMS) provides SDKs for Java, .NET, PHP, Python, Node.js, and Go. Before you use the SDKs to call SMS API operations, you can view the corresponding demos for the SDKs.

| SDK         | Installation method                      | DEMO             |
|-------------|------------------------------------------|------------------|
| Java SDK    | Install Alibaba Cloud SDK for Java       | Java SDK DEMO    |
| .NET SDK    | Install Alibaba Cloud SDK for .NET       | .NET SDK DEMO    |
| PHP SDK     | Install Alibaba Cloud SDK for PHP        | PHP SDK DEMO     |
| Python SDK  | Install Alibaba Cloud SDK for<br>Python  | Python SDK DEMO  |
| Node.js SDK | Install Alibaba Cloud SDK for<br>Node.js | Node.js SDK DEMO |
| Go SDK      | Install Alibaba Cloud SDK for Go         | Go SDK DEMO      |

# 2.Install SDKs

### 2.1. Install Alibaba Cloud SDK for Java

This topic describes how to add Maven dependencies and download SDK tools to install Alibaba Cloud SDK for Java.

### Prerequisites

Before you install and use Alibaba Cloud SDK for Java, make sure that the following requirements are met:

- The Java environment is installed. Java Development Kit (JDK) version 1.6 or later is used.
- An Alibaba Cloud account is created and an AccessKey pair is created. For more information, see Obtain an AccessKey pair.

### Installation methods

You can use the following two methods to install Alibaba Cloud SDK for Java:

- Add Maven dependencies. This method applies to the Java projects that are managed by using Maven.
- Import JAR files to the integrated development environment (IDE). This method applies to the projects that are deployed in Eclipse or Intellij IDEA.

### Add Maven dependencies

If you use Maven to manage Java projects, you can add Maven dependencies to the *pom.xml* file to install Alibaba Cloud SDK for Java. In the Maven repository, you can view the Maven dependencies of Alibaba Cloud services.

Add the following Maven dependency to install the core library of Alibaba Cloud SDK for Java.

```
<dependency>
  <groupId>com.aliyun</groupId>
   <artifactId>aliyun-java-sdk-core</artifactId>
   <version>4.5.22</version>
</dependency>
```

**Note** The version that is used in the preceding dependency is a sample version. For information about the latest version of the core library, visit the Maven repository.

| MVNREPOSITORY                               |                                                                                                    | Search for groups, artifacts, categories Search |  |  |  |
|---------------------------------------------|----------------------------------------------------------------------------------------------------|-------------------------------------------------|--|--|--|
| Indexed Artifacts (21.3M)                   | Home » com.aliyun » aliyun-java-sdk-core » 4.5.22                                                                                                    |                                                 |  |  |  |
| M                                           | Aliyun Java SDK Core » 4.5.22<br>Aliyun Open API SDK for Java Copyright (C) Alibaba Cloud Computing All rights reserved. 版权所有 (C) 阿里云计算有限公司 http://www.aliyun.com                                                                                                    |                                                 |  |  |  |
| 8                                           | HomePage                                                                                                    | http://www.aliyun.com                           |  |  |  |
| zoine zoine zoine zoine zoine zoine<br>Year | Date                                                                                                    | (Jun 28, 2021)                                  |  |  |  |
| Popular Categories                          | Files                                                                                                    | jar (190 KB) View All                           |  |  |  |
| Aspect Oriented                             | Repositories                                                                                                    | Central                                         |  |  |  |
| Actor Frameworks                            | Used By                                                                                                    | 544 artifacts                                   |  |  |  |
| Application Metrics                         |                                                                                                    |                                                 |  |  |  |
| Build Tools                                 | Maven Gradle SBT Ivv Grape Leiningen Buildr                                                                                                    |                                                 |  |  |  |
| Bytecode Libraries                          | (1 → http://ownershitory.co/stifat/con_dium/dium/israw/more →)                                                                                                    |                                                 |  |  |  |
| Command Line Parsers                        | (dependency)<br>(groupDe-mailyma/groupDe-mailyma/groupDe-<br>groupDe-mailyma/groupDe-mailyma/groupDe-mailyma/groupDe-mailyma/groupDe-mailyma/groupDe-mailyma/groupDe-mailyma/groupDe-mailyma/groupDe-mailyma/groupDe-mailyma/groupDe-mailyma/groupDe-mailyma/groupDe-mailyma/groupDe-mailyma/groupDe-mailyma/groupDe-mailyma/groupDe-mailyma/groupDe-mailyma/groupDe-mai<br>(groupDe-mailyma/groupDe-mailyma/groupDe-mailyma/groupDe-mailyma/groupDe-mailyma/groupDe-mailyma/groupDe-mailyma/groupDe-mailyma/groupDe-mailyma/groupDe-mailyma/groupDe-mailyma/groupDe-mailyma/groupDe-mailyma/groupDe-mailyma/groupDe-ma |                                                 |  |  |  |
| Cache Implementations                       |                                                                                                    |                                                 |  |  |  |
| Cloud Computing                             |                                                                                                    |                                                 |  |  |  |
| Code Analyzers                              |                                                                                                    |                                                 |  |  |  |
| Collections                                 | Include comment with link to declaration                                                                                                    |                                                 |  |  |  |
| i                                           |                                                                                                    |                                                 |  |  |  |

### Core library of Alibaba Cloud SDK for Java on GitHub

Core library of Alibaba Cloud SDK for Java

# 2.2. Install the Alibaba Cloud SDK for Node.js

This topic describes how to add dependencies to install the Alibaba Cloud SDK for Node.js.

**?** Note You must install the core library of the Alibaba Cloud SDK for Node.js regardless of the method you use to install the Alibaba Cloud SDK for Node.js.

#### Prerequisites

Before you install and use the Alibaba Cloud SDK for Node.js, make sure that the following requirements are met:

- The Node.js environment is installed. The Node.js version is 8.0 or later.
- An Alibaba Cloud account is created and an AccessKey pair is created. For more information, see Create an AccessKey pair.

#### Procedure

To install the Alibaba Cloud SDK for Node.js by using a dependency manager, perform the following operations:

Run the following command to install the core library of the Alibaba Cloud SDK for Node.js:

npm install @alicloud/pop-core -S

You can also use package managers such as cnpm and Yarn to install the @alicloud/pop-core library.

After the Alibaba Cloud SDK for Node.js is installed, you can use OpenAPI Explorer to generate the sample code of API operations for the SDK, and apply the sample code in your projects. For more information, see Git Hub repositories.

### Core library of the Alibaba Cloud SDK for Node.js on GitHub

Core library of the Alibaba Cloud SDK for Node.js

### 2.3. Install the Alibaba Cloud SDK for Go

This topic describes how to add dependencies to install the Alibaba Cloud SDK for Go.

**Note** You must install the core library of the Alibaba Cloud SDK for Go regardless of the method that you use to install the Alibaba Cloud SDK for Go.

### Prerequisites

Before you install and use the Alibaba Cloud SDK for Go, an Alibaba Cloud account is created and an AccessKey pair is created. For more information, see Create an AccessKey pair.

### (Recommended) Use Glide

To install the Alibaba Cloud SDK for Go, run the following command:

```
glide get github.com/aliyun/alibaba-cloud-sdk-go
```

### Use govendor

To install the Alibaba Cloud SDK for Go, run the following command:

```
go get -u github.com/aliyun/alibaba-cloud-sdk-go/sdk
```

After the Alibaba Cloud SDK for Go is installed, you can use OpenAPI Explorer to generate the sample code of API operations for the SDK, and apply the sample code in your projects.

### Core library of the Alibaba Cloud SDK for Go on GitHub

Core library of the Alibaba Cloud SDK for Go

### 2.4. Install the Alibaba Cloud SDK for PHP

This topic describes how to add dependencies to install the Alibaba Cloud SDK for PHP.

### Prerequisites

Before you install and use the Alibaba Cloud SDK for PHP, the Alibaba Cloud account is created and the AccessKey pair is created. For more information, see Create an AccessKey pair.

Note We recommend that you use the Transport Layer Security (TLS) protocol for compilation at the backend and use the PHP cURL extension. We recommend that you use cURL 7.16.2 and later.

### Procedure

To install dependencies by using the Composer dependency manager, perform the following operation:

If Composer has been installed globally in your system, run the following command in your project directory to add the Alibaba Cloud Client for PHP library as a dependency.

composer require alibabacloud/client

For more information about Composer and other installation methods, see Installation guide.

After the Alibaba Cloud SDK for PHP is installed, you can use OpenAPI Explorer to generate the sample code of API operations for the SDK, and apply the sample code in your projects. For more information, see Installation and usage guide.

### Core library of the Alibaba Cloud SDK for PHP on GitHub

Core library of the Alibaba Cloud SDK for PHP

# 2.5. Install the Alibaba Cloud SDK for Python

This topic describes how to add dependencies and download SDK tools to install the Alibaba Cloud SDK for Python.

**Note** You must install the core library of the Alibaba Cloud SDK for Python regardless of the method that you use to install the Alibaba Cloud SDK for Python.

### Prerequisites

Before you install and use the Alibaba Cloud SDK for Python, an Alibaba Cloud account is created and an AccessKey pair is created. For more information, see Create an AccessKey pair.

### Installation methods

You can use the following two methods to install the Alibaba Cloud SDK for Python:

- (Recommended) Use dependency managers.
- Download and install the Alibaba Cloud SDK for Python.

#### (Recommended) Use dependency managers

To install the core library of the Alibaba Cloud Python SDK, run the following command:

```
pip install aliyun-python-sdk-core
```

### Download and install the Alibaba Cloud SDK for Python

You can run the git clone command or use other methods to download the aliyun-net-sdk-core library and implement a solution based on your business needs.

To download the aliyun-python-sdk-core library from GitHub, visit aliyun-python-sdk-core.

After the Alibaba Cloud SDK for Python is installed, you can use OpenAPI Explorer to generate the sample code of API operations for the SDK, and apply the sample code in your projects.

### Core library of the Alibaba Cloud SDK for Python on GitHub

Core library of the Alibaba Cloud SDK for Python

### 2.6. Install the Alibaba Cloud SDK for .NET

This topic describes how to install the Alibaba Cloud SDK for .NET. You can run the git clone command or use other methods to download the core library of the Alibaba Cloud SDK for .NET.

**?** Note You must install the core library of the Alibaba Cloud SDK for .NET regardless of the method that you use to install the Alibaba Cloud SDK for .NET.

### Prerequisites

Before you install and use the Alibaba Cloud SDK for Python, an Alibaba Cloud account is created and an AccessKey pair is created. For more information, see Create an AccessKey pair.

### Installation methods

You can use the following two methods to install the Alibaba Cloud SDK for .NET:

- (Recommended) Use dependency managers.
- Download and install the Alibaba Cloud SDK for .NET.

### (Recommended) Use dependency managers

You can use the NuGet package manager to install the Alibaba Cloud SDK for .NET. In Solution Explorer, right-click your project and select Manage NuGet Packages. In the NuGet panel that appears, click the Browse tab and enter aliyun-net-sdk-core in the search box. Select aliyun-net-sdk-core and click Install.

An alternative approach is to use the .NET command-line interface (CLI) to install the core library of the Alibaba Cloud SDK for .NET.

dotnet add package aliyun-net-sdk-core

After the Alibaba Cloud SDK for .NET is installed, you can use OpenAPI Explorer to generate the sample code of API operations for the SDK, and apply the sample code in your projects.

### Download and install the Alibaba Cloud SDK for .NET

You can run the git clone command or use other methods to download the aliyun-net-sdk-core library, and implement a solution based on your business needs.

To download the aliyun-net-sdk-core library from Git Hub, visit aliyun-net-sdk-core.

After the Alibaba Cloud SDK for .NET is installed, you can use OpenAPI Explorer to generate the sample code of API operations for the SDK, and apply the sample code in your projects.

### Core library of the Alibaba Cloud SDK for .NET on GitHub

Core library of the Alibaba Cloud SDK for .NET

# 3.Demos 3.1. Java Demo

This topic provides a demo to describe how to use Alibaba Cloud SDK for Java to call the SendMessageToGlobe operation. This API operation allows you to send text messages to the regions outside the Chinese mainland.

### Usage notes

Before you use the SDK sample code, take note of the following information:

- When you construct a new default profile, the value of the regional parameter must be apsoutheast-1 and cannot be changed. Note that regional is the first parameter in the default profile.
- You must set the domain parameter to dysmsapi.ap-southeast-1.aliyuncs.com.
- You must set the version parameter to 2018-05-01.

#### ? Note

- The version that is used in the demo Maven dependency is a sample version. For information about the latest version of the core library, visit the Maven repository.
- For information about more examples, visit OpenAPI Explorer.

package com.alicom.dysms.api; import com.aliyuncs.CommonRequest; import com.aliyuncs.CommonResponse; import com.aliyuncs.DefaultAcsClient; import com.aliyuncs.IAcsClient; import com.aliyuncs.exceptions.ClientException; import com.aliyuncs.exceptions.ServerException; import com.aliyuncs.http.MethodType; import com.aliyuncs.profile.DefaultProfile; /\* pom.xml <dependency> <groupId>com.aliyun</groupId> <artifactId>aliyun-java-sdk-core</artifactId> <version>4.5.17</version> </dependency> \*/ public class CommonRpc { public static void main(String[] args) { // Initialize the AcsClient object. You can query <accessKeyId> and <accessSecret> in the Short Message Service (SMS) console. DefaultProfile profile = DefaultProfile.getProfile("ap-southeast-1", "<accessKeyId> ", "<accessSecret>"); IAcsClient client = new DefaultAcsClient(profile); CommonRequest request = new CommonRequest(); request.setSysMethod(MethodType.POST); // The domain name, which cannot be modified. request.setSysDomain("dysmsapi.ap-southeast-1.aliyuncs.com"); // The API version number, which cannot be modified. request.setSysVersion("2018-05-01"); // The API operation. request.setSysAction("SendMessageToGlobe"); // The mobile phone number that is used to receive the text message. You must add t he country code to the beginning of the mobile phone number. request.putQueryParameter("To", "62123\*\*\*\*8901"); // Optional. Specify the ID of the sender. //request.putQueryParameter("From", "1234567890"); // Required. Specify the text message content. request.putQueryParameter("Message", "have a test."); try { CommonResponse response = client.getCommonResponse(request); System.out.println(response.getData()); } catch (ServerException e) { e.printStackTrace(); } catch (ClientException e) { e.printStackTrace(); } } }

### 3.2. Node.js Demo

This topic provides a demo to describe how to use the Alibaba Cloud SDK for Node.js to call the SendMessageToGlobe operation. This API operation allows you to send text messages to the regions outside Mainland China.

#### Considerations

Before you use the SDK sample code, pay attention to the following considerations:

- You must use the default value of the RegionId parameter: ap-southeast-1.
- You must use the default value of the endpoint parameter: https://dysmsapi.ap-southeast-1.aliyuncs.com.
- You must use the default value of the apiVersion parameter: 2018-05-01.

### Sample code

```
const Core = require('@alicloud/pop-core');
var client = new Core({
 accessKeyId: '<accessKeyId>',
 accessKeySecret: '<accessSecret>',
 endpoint: 'https://dysmsapi.ap-southeast-1.aliyuncs.com',
 apiVersion: '2018-05-01'
});
var params = {
 "RegionId": "ap-southeast-1",
 "To": "6212345678901",
 "From": "1234",
 "Message": "Have a test."
}
var requestOption = {
 method: 'POST'
};
client.request('SendMessageToGlobe', params, requestOption).then((result) => {
 console.log(result);
}, (ex) => {
 console.log(ex);
})
```

### 3.3. Go Demo

This topic provides a demo to describe how to use Alibaba Cloud SDK for Go to call the SendMessageToGlobe operation. This API operation allows you to send messages to the countries or regions outside the Chinese mainland.

#### Usage notes

- You must set the regional parameter to ap-southeast-1.
- You must set the domain parameter to dysmsapi.ap-southeast-1.aliyuncs.com.
- You must set the version parameter to 2018-05-01.

```
package main
import (
   "fmt"
    "github.com/aliyun/alibaba-cloud-sdk-go/sdk"
    "github.com/aliyun/alibaba-cloud-sdk-go/sdk/requests"
)
func main() {
   client, err := sdk.NewClientWithAccessKey("ap-southeast-1", "<accessKeyId>", "<accessSe</pre>
cret>")
   if err != nil {
       panic(err)
   }
   request := requests.NewCommonRequest()
   request.Method = "POST"
   request.Scheme = "https" // https | http
   request.Domain = "dysmsapi.ap-southeast-1.aliyuncs.com"
   request.Version = "2018-05-01"
   request.ApiName = "BatchSendMessageToGlobe"
 request.QueryParams["RegionId"] = "ap-southeast-1"
   response, err := client.ProcessCommonRequest(request)
    if err != nil {
        panic(err)
    }
   fmt.Print(response.GetHttpContentString())
}
```

### 3.4. Sample PHP code

This topic describes how to use the PHP SDK to call the SendMessageToGlobe operation to send SMS messages to regions outside mainland China.

### Precautions

- You must set the regional parameter to ap-southeast-1.
- You must set the product parameter to Dysmsapi.
- You must set the host parameter to dysmsapi.ap-southeast-1.aliyuncs.com.
- You must set the version parameter to 2018-05-01.

```
<?php
use AlibabaCloud\Client\AlibabaCloud;
use AlibabaCloud\Client\Exception\ClientException;
use AlibabaCloud\Client\Exception\ServerException;
// Download:https://github.com/aliyun/openapi-sdk-php-client
// Usage:https://github.com/aliyun/openapi-sdk-php-client/blob/master/README-CN.md
AlibabaCloud::accessKeyClient('<accessKeyId>', '<accessSecret>')
                        ->regionId('ap-southeast-1')
                        ->asGlobalClient();
try {
    $result = AlibabaCloud::rpcRequest()
                          ->product('Dysmsapi')
                          ->host('dysmsapi.ap-southeast-1.aliyuncs.com')
                          ->version('2018-05-01')
                          ->action('SendMessageToGlobe')
                          ->method('POST')
                          ->options([
                                         'query' => [
                                            "To" => "62123****8901",
                                             // "From" => "1234567890",
                                             "Message" => "have a test.",
                                         ],
                                    ])
                          ->request();
    print r($result->toArray());
} catch (ClientException $e) {
   echo $e->getErrorMessage() . PHP EOL;
} catch (ServerException $e) {
    echo $e->getErrorMessage() . PHP EOL;
}
```

### 3.5. Python Demo

This topic provides a demo to describe how to use the Alibaba Cloud SDK for Python to call the SendMessageToGlobe operation. This API operation allows you to send text messages to the regions outside Mainland China.

#### Considerations

- When you construct the AcsClient object, you must use the default value of the regional parameter. The default value is ap-southeast-1. Note that regional is the third parameter when you construct the AcsClient object.
- You must use the default domain name: dysmsapi.ap-southeast-1.aliyuncs.com.
- You must use the default API version number: 2018-05-01.

```
#! /usr/bin/env python
#coding=utf-8
import os
from aliyunsdkcore.client import AcsClient
from aliyunsdkcore.request import CommonRequest
client = AcsClient('<accessKeyId>', '<accessSecret>', 'ap-southeast-1')
request = CommonRequest()
request.set accept format('json')
request.set domain('dysmsapi.ap-southeast-1.aliyuncs.com')
request.set method('POST')
request.set version('2018-05-01')
request.set action name('SendMessageToGlobe')
request.add query param('To', '62813****7451')
request.add query param('From', '1234')
request.add query param('Message', 'Have a test.')
response = client.do_action(request)
# python2: print(response)
print(str(response, encoding = 'utf-8'))
```

## 3.6. .NET Demo

This topic provides a demo to describe how to use Alibaba Cloud SDK for .NET to call the SendMessageToGlobe operation. This API operation allows you to send text messages to the regions outside the Chinese mainland.

#### Usage notes

- When you define a new default profile, the value of the regional parameter must be ap-southeast-1 and cannot be changed. Note that regional is the first parameter in the default profile.
- You must set the domain parameter to dysmsapi.ap-southeast-1.aliyuncs.com.
- You must set the version parameter to 2018-05-01.

#### Short message Service

```
using System;
using System.Collections.Generic;
using Aliyun.Acs.Core;
using Aliyun.Acs.Core.Profile;
using Aliyun.Acs.Core.Exceptions;
using Aliyun.Acs.Core.Http;
namespace CommonRequestDemo
{
   class Program
    {
       static void Main(string[] args)
        {
           IClientProfile profile = DefaultProfile.GetProfile("ap-southeast-1", "<accessKe</pre>
yId>", "<accessSecret>");
           DefaultAcsClient client = new DefaultAcsClient(profile);
            CommonRequest request = new CommonRequest();
            request.Method = MethodType.POST;
            request.Domain = "sms-intl.ap-southeast-1.aliyuncs.com";
            request.Version = "2018-05-01";
            request.Action = "BatchSendMessageToGlobe";
            // request.Protocol = ProtocolType.HTTP;
            try {
                CommonResponse response = client.GetCommonResponse(request);
               Console.WriteLine(System.Text.Encoding.Default.GetString(response.HttpRespo
nse.Content));
           }
            catch (ServerException e)
            {
                Console.WriteLine(e);
            }
            catch (ClientException e)
            {
               Console.WriteLine(e);
           }
      }
   }
}
```